# UHC-P Çabuk Referans

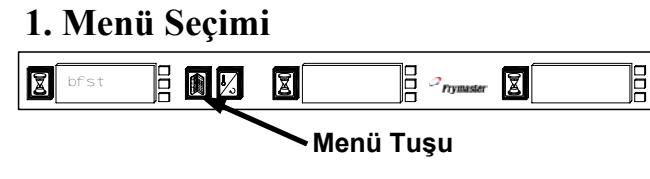

- İstenen menüye geçmek için menü tuşuna basın: Kahvaltı, Öğle Yemeği, Özel 1, Özel 2, Özel 3.
- Seçilen menü görüntülenirken menü tuşunu bırakın ve hemen sıcaklık tuşuna basın.
- Seçim kaydedilir.

## 2. Zamanlayıcı Kullanımı

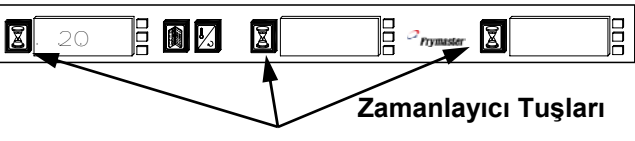

- Ürünün yerleştirildiği yuvaya birleşik olan zamanlayıcı tuşuna basın.
- Zamanlayıcı geri sayıma başlar, ekran ürün adı ile kalan bekleme süresi arasında değişir.
- Yuvalarda aynı ürünler bulunduğunda en az bekleme süresinin kaldığı yuva ekranındaki mesaj daha parlak noktalarla görüntülenir. Zamanlayıcıyı kapamak için zamanlayıcı tuşuna basın. Ekran söner ve ilk bunu kullan göstergesi bir sonraki uygun yuvaya kayar.

# 3. Daha Çok Pişir Uyarıları

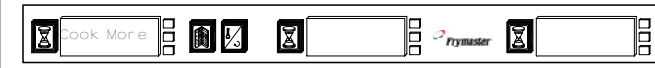

 Bu uyarı belirli bir ürüne ait son tepsinin bitmesinden önce çalar.

#### 4. Yuvaların Kapatılması

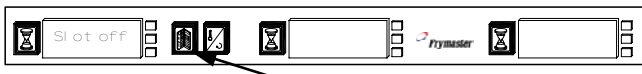

#### Menü Tuşu

• Slot Off (Yuva Kapalı) belirene dek menü tuşuna basın, ardından bırakın ve hemen sıcaklık tuşuna basın.

### 5. Palm'a Veri Yüklemek

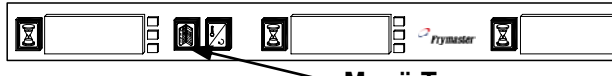

#### Menü Tuşu

- Palm'i kabinin önünden 30 cm uzaklıkta tutun ve ekranda herhangi bir kabin yapılandırması menüsü görünürken alım düğmesine dokunun.
- Rx Logs düğmesine dokunun.
- Günlük etkinlik kayıtları Palm'e gönderilir.

**Not:** Kabin temiz moda geçirildiğinde bir uyarı mesajı belirir. Veri daha önceden yüklendiyse bu mesaj geçilebilir.

#### 6. Temiz Modu Kullanmak

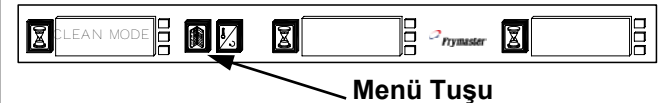

- Ekranda Clean Mode (Temiz Mod) mesajı belirene dek menü tuşuna basın ve bırakın, ardından hemen sıcaklık tuşuna basın.
- Bölüm 5'te açıklanan Palm yükleme görüntülenir. Temiz Moda geçmek için sıcaklık tuşuna basın.
- Tüm ekranlar temiz moda değişir ve yuva sıcaklığı 52°C'ye ulaşana dek Slot Clean Mode ve Not Safe Yet mesajı görüntülenir.
- Slot Clean Mode ekranı söner.
- İstenen menü görüntülene dek her yuvadaki Temiz Mod'dan menü tuşuna basıp bırakarak çıkın, derhal sıcaklık tuşuna basın.

## 7. Sıcaklık Ekranı

uzakta tutun.

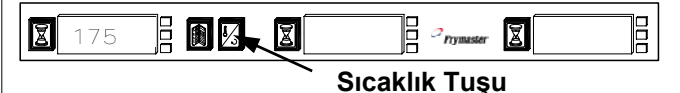

- Sıcaklık tuşuna dört defa basın, sıcaklıklar aşağıdaki sırada görüntülenir:
  - Üst plaka mevcut sıcaklığı.
  - Alt plaka mevcut sıcaklığı.
  - Üst plaka ayar noktası.
  - Alt plaka ayar noktası.

#### Bir Kabini Palm Pilot Yazılımı ile Yapılandırma

Breakfast

| Setup                                                              | <b>?</b> {•                                                      | Setup                                                                                                    |
|--------------------------------------------------------------------|------------------------------------------------------------------|----------------------------------------------------------------------------------------------------|
| Food<br>Library:<br>NONE<br>SAUS<br>SCRA<br>ROUN<br>MUFF ↓<br>Edit | (Lunch)<br>Served<br>between<br>Copy<br>No Food Item<br>Selected | Breakfast<br>Lunch<br>Special1<br>Special2<br>Special3<br>10-1<br>4-1<br>GRCK<br>NUGG <b>↓</b><br>(Remove) |
| Language                                                           | s)                                                               | Status                                                                                                    |

Setup (Ayar) düğmesine dokunun ve aşağı açılır menüden istenen menüyü seçin.

| (Transfer) | Kecerv               |
|------------|----------------------|
| Bir UHC-F  | <sup>o</sup> grafiği |
| görüntüler | nir.                 |

Preset not selected

NONE

▼ NONE

| ie rapilanuima                |                                                                                                    | Lunch 🧏 🗸 Menu 🕨                                                                                                    | Breakfast 👫 🗸 Menu 🕨                                                                                                    | Breakfast 🛛 🎋 🖛 Menu 🕨                                                                                                  |
|-------------------------------|----------------------------------------------------------------------------------------------------|----------------------------------------------------------------------------------------------------|----------------------------------------------------------------------------------------------------|----------------------------------------------------------------------------------------------------|
| Menu NONE NONE NONE NONE NONE | Breakfast ?: < Menu ><br>NONE NONE NONE<br>SKR<br>SKR<br>ROUN<br>MUF NONE NONE<br>FOLD V NONE NONE<br>Preset not selected<br>Transfer.<br>Receive.     | Menu Items Changed<br>Some menu item(s) had to be changed as a result of your last selection in order to ensure all items on the same row have the same temperature.<br>OK |                                                                                                    | SCRA     SRUS     SCRA       ROUN     ROUN     ROUN       FOLD     FOLD     FOLD       SCRA     SCRA     CBAC           |
| iği                           | En sol yuva konumundaki<br>üçgene dokunun ve bir<br>ürün seçin. Diğer sahip<br>yuvalardaki ürünlerin seçildi<br>uyumlu ayar noktaları<br>bulunmalıdır. | Bu ekran uyumsuz<br>ayar noktasına<br>sahip ürünlerin<br>seçildiğini belirtir.                                                                                             | Her yuva için ürünleri<br>seçin. Her ek menüyü<br>yapılandırmak için<br>adımları tekrarlayın:<br>öğle yemeği ve özel 1-<br>3. | Tüm menüleri<br>yapılandırdıktan sonra<br>Palm'i yere yatay bir<br>şekilde UHC-P<br>kabininin alıcı<br>lensinden 30 cam |

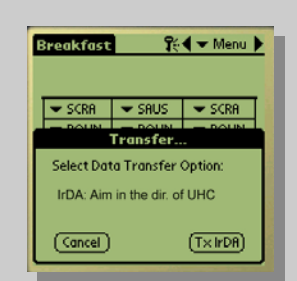

Transfer düğmesine dokunun. Aktarım menüsü görüntülenir. TxirDa ikonuna dokunun. Kabin bip sesi çıkarır. Palm aktarım başarılı mesajı görüntüler. Diğer 5 kabin yapılandırması güncellenir.

# Palm'de yeni misiniz?

HC-P'yi programlamak için kullanılan Palm Pilot bir PDA veya kişisel dijital asistandır. Birçok program içerebilir. Palm Pilot ana ekranından UHC-P ikonunu bulun ve UHC-P yazılımını başlatmak için ikona dokunun.

 Palm yazılımının açılması 4-1. sayfadadır.

#### Yazılımın Yüklenmesinden Sonraki 1. Adım

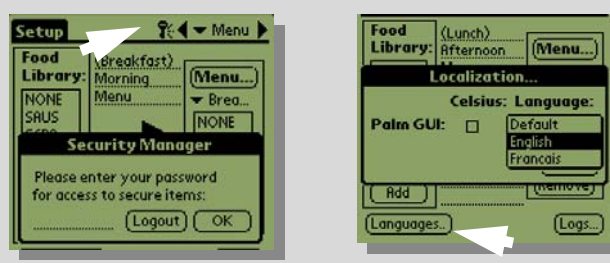

Yiyecek kitaplığını toplamak için yeni yüklenen yazılıma dil seçimi girilmelidir. Bu bir şifrenin girilmesini gerektiren iki aşamalı bir işlemdir. Anahtar ikonuna dokunarak şifre penceresini açın. (sol üstte). Dil (Language) düğmesine dokunarak bir dil seçin(sağ üstte).

 Şifre grime 5-1, dil seçimi 7-1. sayfada açıklanmaktadır.

# Ana Programlama Ekranları

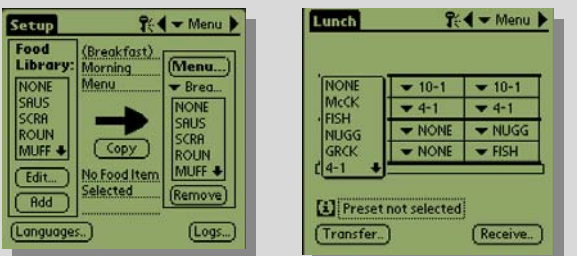

Yiyecek öğeleri oluşturmak ve konumlandırmak için iki ana ekran kullanılır. Ayar ekranı (sol üstte) öğelerin menülere taşındığı ekrandır. Menü ekranı (sağ üstte) kabinlerin yapılandırılmasını sağlar.

 Ekranlarla ilgili açıklama 3-5 ve 3-6ç sayfalarda açıklanmaktadır.

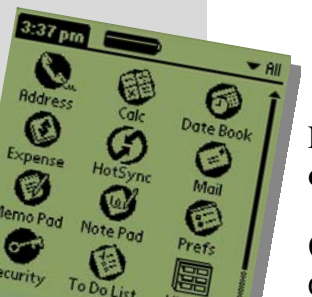

# SSS

#### Neden bazı Palm Pilotlar sürekli şarj cihazına takılı olmalı?

Çoğu Palm'da pilin bitmesi durumunda UHC-P programı gibi aksesuar yazılımlar kaybolabilir ve yeniden yüklenmeleri gerekebilir.

# UHC-P yazılımının diğer bir kopyasını nereden bulabilirim?

Kabinle birlikte bir CD verilmektedir. Yazılım Frymaster.com adresinden de indirilebilir. Yazılımın indirilmesi ve yüklenmesine ilişkin talimatlar 9-2ç sayfada açıklanmaktadır.

Palm Pilot'uma yazılım yükledim. Neden Yiyecek Kitaplığında hiç öğe yok?

Palm'ın görüntüleyeceği dili seçmelisiniz. Bu iki aşamalı bir işlemdir ve bu çabuk referans ile kılavuzun 5-1 ve 7-1. sayfalarında açıklanmaktadır.

Yazılım birden fazla kabin için kabin yazılımlarını kaydedebilir mi?

Evet. Yazılımda birden fazla kabin veya özel promosyonlar için kabin yapılandırmalarının kaydedilebileceği, adlandırılabileceği, ve saklanabileceği bir önayar özelliği bulunmaktadır. Bu özellik 6-1. sayfada

# Hızlı Referans

**UHC-P** Öğün ve Ürün Kılavuzu

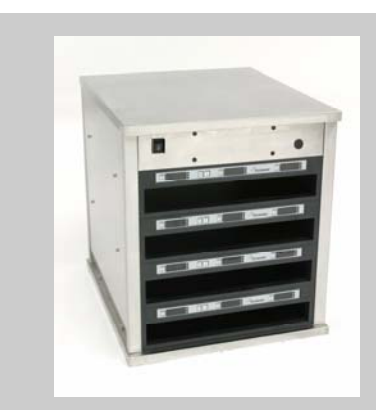

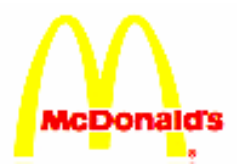

Standard

scription